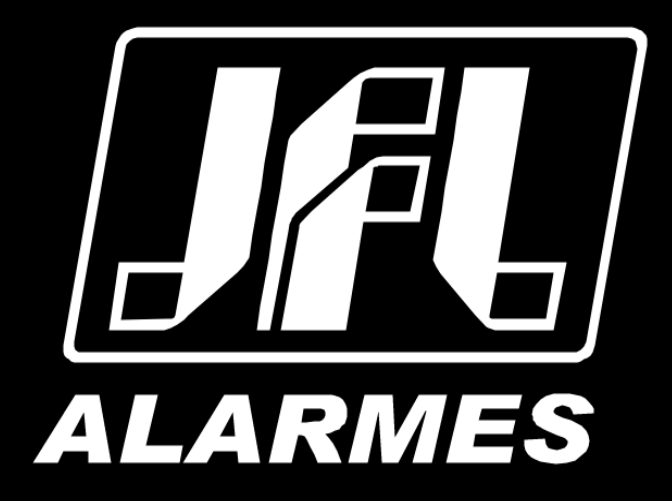

# Manual do Usuário

# TERMINAL DE RECONHECIMENTO FACIAL ACESSUS 4000 F

Parabéns,

Você acaba de adquirir um produto com a qualidade JFL Alarmes, produzido no Brasil com a mais alta tecnologia de fabricação. Este manual mostra todas as funções do equipamento.

Para la versión en español, haga CLIC AQUÍ.

# ÍNDICE

| 1 Produto                                 | 4  |
|-------------------------------------------|----|
| 2 ESPECIFICAÇÕES TÉCNICAS                 | 5  |
| 3 Instalação                              | 6  |
| 3.1 Parte externa                         | 6  |
| 3.2 Escolha do local de instalação        | 7  |
| 3.3 Instalação caixa 4x2                  | 7  |
| 3.4 Montagem em parede                    | 10 |
| 3.5 FIAÇÃO                                | 13 |
| 3.5.1 Descrição da fiação                 | 13 |
| 3.6 Diagrama de ligação da fiação         | 15 |
| 4 ATIVAÇÃO                                | 16 |
| 4.1 Ativação via produto                  | 16 |
| 4.2 Ativação via SADP                     | 17 |
| 4.3 Ativação via Navegador Web            | 18 |
| 5 OPERAÇÃO INICIAL                        | 19 |
| 6 OPERAÇÃO                                | 21 |
| 6.1 Login por Administrador               | 21 |
| 6.2 Usuário                               | 22 |
| 6.2.1 Adicionar usuário                   | 22 |
| 6.3 Acesso                                | 24 |
| 6.3.1 Configuração de controle de acesso  | 24 |
| 6.4 Controle de presença                  | 25 |
| 6.4.1 DESABILITADO                        | 25 |
| 6.4.2 Manual                              | 25 |
| 6.4.3 Аитоматісо                          | 25 |
| 6.4.4 Manual e automático                 | 26 |
| 6.5 Comunicação                           | 27 |
| 6.5.1 Rede com Fio                        | 27 |
| 6.5.2 RS-485                              | 27 |
| 6.5.3 Wiegand                             | 28 |
| 6.6 Básico                                | 29 |
| 6.7 BIOMETRIA                             | 30 |
| 6.8 DADOS                                 | 32 |
| 6.9 Sistema                               | 33 |
| 7 PRECAUÇÕES                              | 34 |
| 8 REGULAMENTAÇÃO E INFORMAÇÕES LEGAIS     | 35 |
| 8.1 DIREITOS AUTORAIS                     | 35 |
| 8.2 Política de atualização de software   | 35 |
| 8.3 LGPD – LEI GERAL DE PROTEÇÃO DE DADOS | 35 |
| 8.4 MARCAS REGISTRADAS E CÓDIGO ABERTO    | 36 |
| 9 CERTIFICAÇÃO ANATEL                     | 37 |

## **1 P**RODUTO

O sistema de controle de acesso facial, Acessus 3000 F, tem o objetivo de conceder a entrada e/ou saída de uma área de segurança controlada e negar tal entrada e/ou saída a indivíduos não autorizados. Tais como condomínios, aeroportos, campus universitários, empresas e residências, etc.

O Acessus 3000 F contém a tecnologia reconhecimento facial e de RFID (Identificação por Rádio Frequência), na frequência de 13,56 MHz e trabalha com a tecnologia Mifare (de acordo com a ISO 14443A).

## 2 ESPECIFICAÇÕES TÉCNICAS

- Tela de toque LCD de 7 polegadas;
- Lente dupla grande angular de 2 MP;
- Distância de reconhecimento facial: 0,3 m a 3 m;
- Face anti-spoofing;
- Suporte remoto a visualização ao vivo;
- Suporte ao reconhecimento de código QR;
- O módulo periférico precisa ser conectado;
- Incorporado com sensor de imagem de luz estelar. O efeito de reconhecimento facial não será afetado em ambiente de luz fraca ou sem luz de suplemento branco;
- Algoritmo de aprendizagem profunda;
- Altura sugerida para reconhecimento facial: entre 1,4 m e 1,9 m;
- Capacidade de 10.000 faces, 50.000 cartões;
- Apenas o dispositivo com módulo de impressão digital periférico suporta a função de impressão digital;
- Vários modos de autenticação;
- Duração do reconhecimento facial ≤ 0,2 s/Usuário; taxa de precisão de reconhecimento facial ≥ 99%;
- O módulo leitor de cartão embutido adota o design de passar o cartão sob a tela para apoiar a identificação do cartão Mifare (cartão IC) em locais com altos níveis de segurança como segurança pública ou local judicial;
- Vários tipos de cartão de autenticação;
- Suporte ao reconhecimento de várias pessoas (até 5 pessoas);
- Suporte a detecção de uso de máscara;
- Suporte a alarme de violação, alarme de abertura de porta por força externa, cartão de coação e alarme de senha de coação;
- Suporte a vários modos de exibição, incluindo modo normal, modo de anúncio e modo simples;
- Comando de áudio;
- Exibição do resultado da autenticação de suporte;
- Conecta-se à unidade de controle de porta segura via protocolo RS-485 para evitar a abertura da porta quando o terminal é destruído;
- Conecta-se ao controlador de acesso externo ou leitor de cartão Wiegand via protocolo Wiegand;
- Visualização remota ao vivo via protocolo RTSP;
- Modo de codificação: H.264;
- Design do cão de guarda e função de adulteração;
- NTP, sincronização de tempo manual e sincronização automática;
- Gerenciamento de parâmetros, pesquisa e configurações do dispositivo;
- Capturar links e salvar imagens capturadas;
- Importar dados para o dispositivo a partir do software cliente;
- Gerencie, pesquise e defina dados do dispositivo depois de fazer login no dispositivo localmente;
- Áudio bidirecional com software cliente, estação de porta, estação interna e estação principal;

## **3** INSTALAÇÃO

## 3.1 PARTE EXTERNA

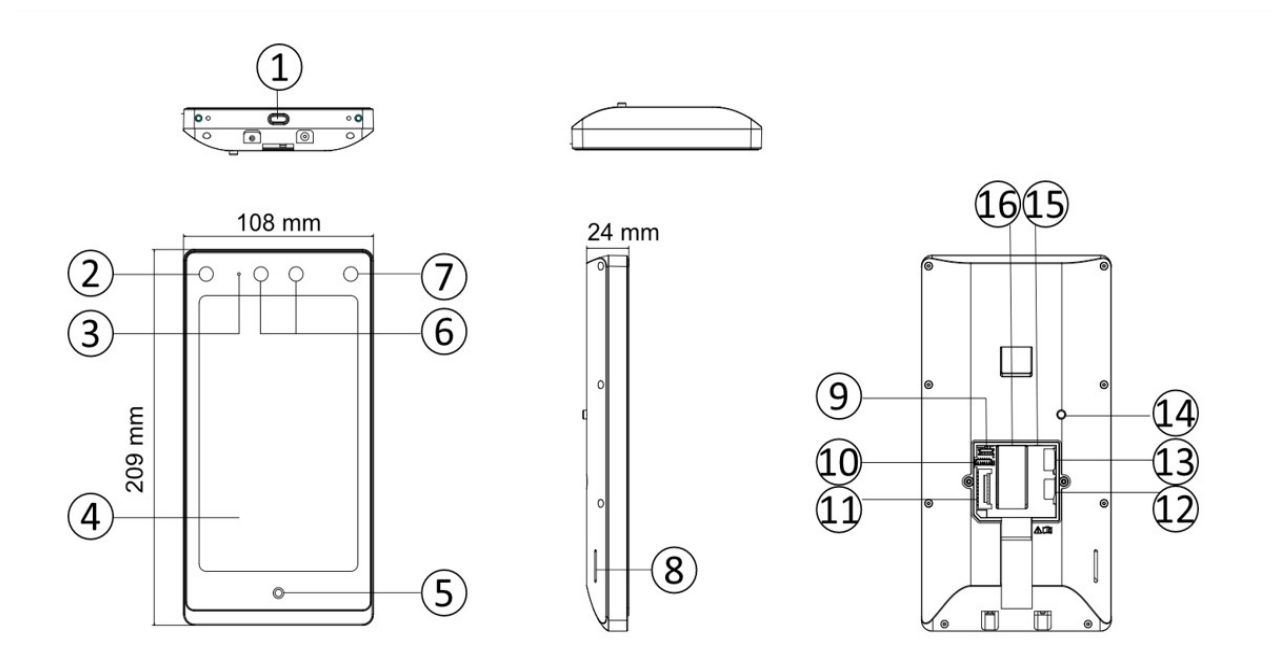

Figura 3.1: Terminal de Reconhecimento Facial Acessus 4000 F

| N° | Nome                      |
|----|---------------------------|
| 1  | Interface USB Tipo-C      |
| 2  | LED Infravermelho         |
| 3  | Microfone                 |
| 4  | Tela Touch Screen         |
| 5  | Luz de Respiração         |
| 6  | Câmera                    |
| 7  | LED Infravermelho         |
| 8  | Alto falante              |
| 9  | Porta Debug               |
| 10 | Interface USB (reservada) |
| 11 | Terminal de fiação        |
| 12 | Slot TF Card (reservado)  |
| 13 | Slot SIM Card             |
| 14 | Tamper                    |
| 15 | Saída de áudio            |
| 16 | Interface de Rede         |

## 3.2 ESCOLHA DO LOCAL DE INSTALAÇÃO

- Escolha um local que não tenha luz de fundo, luz solar diretamente e indiretamente;
- Par obter o melhor reconhecimento facial, é necessário ter uma fonte de luz no ambiente ou próximo a ele;
- Se for instalado em ambiente externo, deve-se instalar uma proteção para o dispositivo.

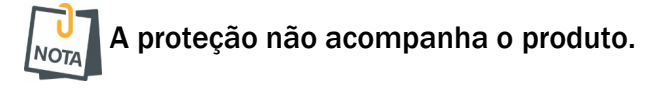

3.3 INSTALAÇÃO CAIXA 4x2

Passo:

1. Remova a tampa da caixa 4x2;

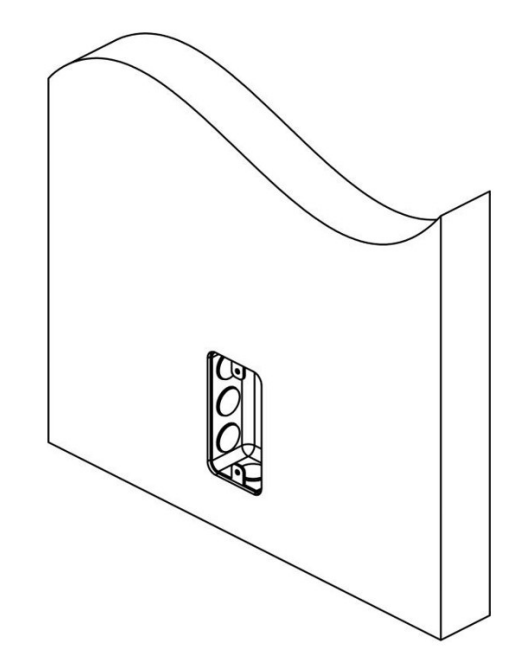

Figura 3.2: Caixa 4x2

2. Fixe a placa de montagem na caixa 4x2;

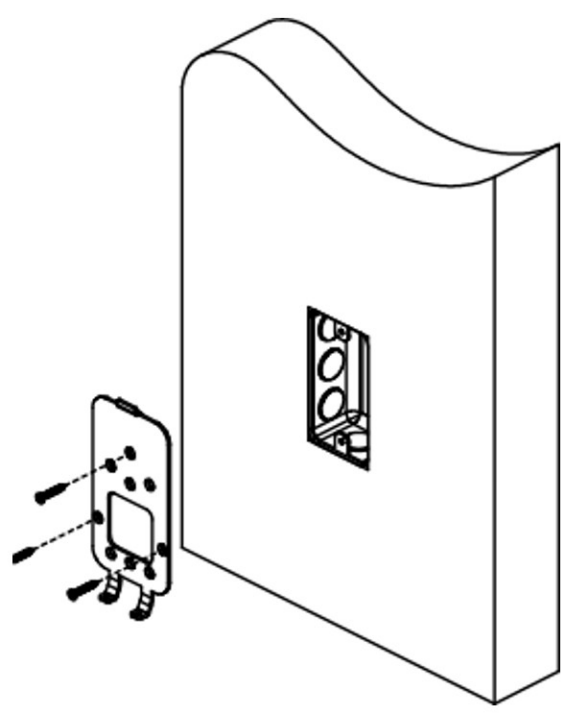

Figura 3.3: Placa de montagem caixa 4x2

3. Encaixe os cabos no produto e encaixe o mesmo na placa de montagem;

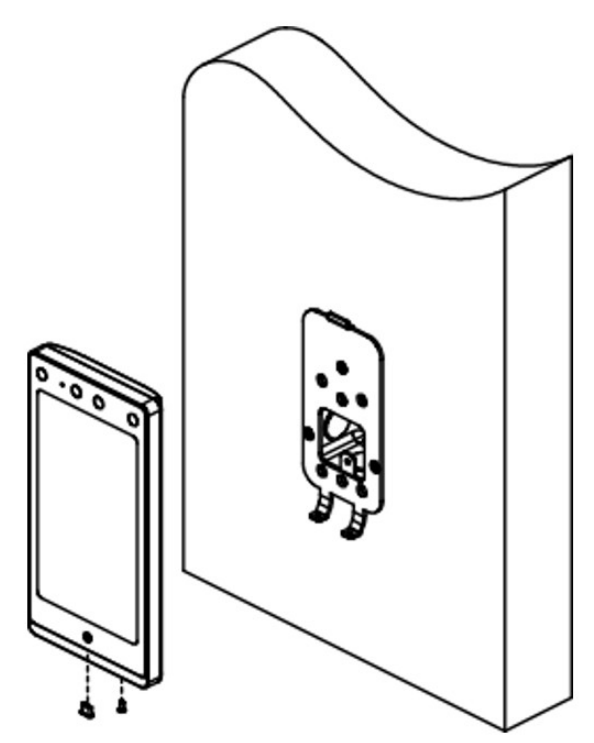

Figura 3.4: Encaixe na placa de montagem

Aplique silicone na área da fiação para evitar a entrada de gotas de chuva.

U NOTA

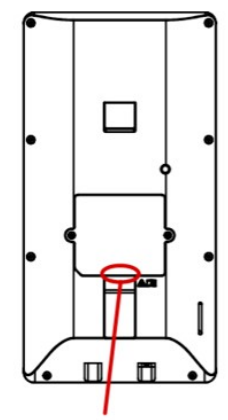

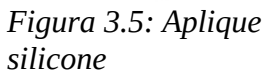

4. Alinhe o produto com a placa de fixação e fixe o dispositivo com o parafuso;

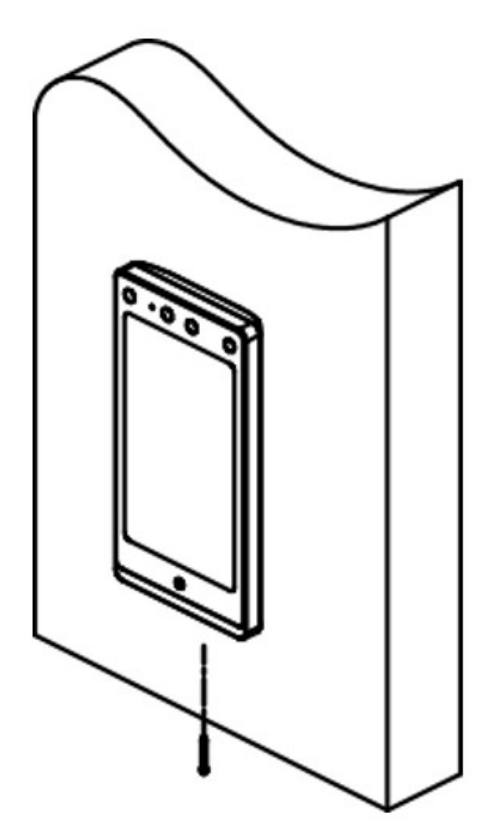

Figura 3.6: Fixação dispositivo

5. Após a instalação, para o uso adequado do aparelho (uso externo), cole a película de proteção na tela.

#### 3.4 MONTAGEM EM PAREDE

A parede onde for instado o equipamento deve suportar uma força igual a três vezes o peso do equipamento. Após realizada a instalação, o equipamento, incluindo qualquer placa de montagem associada, não deve ser danificado.

Passos:

1. Utilize o gabarito de montagem na parede, a altura mínima recomendada é de 1,4 metro do solo.

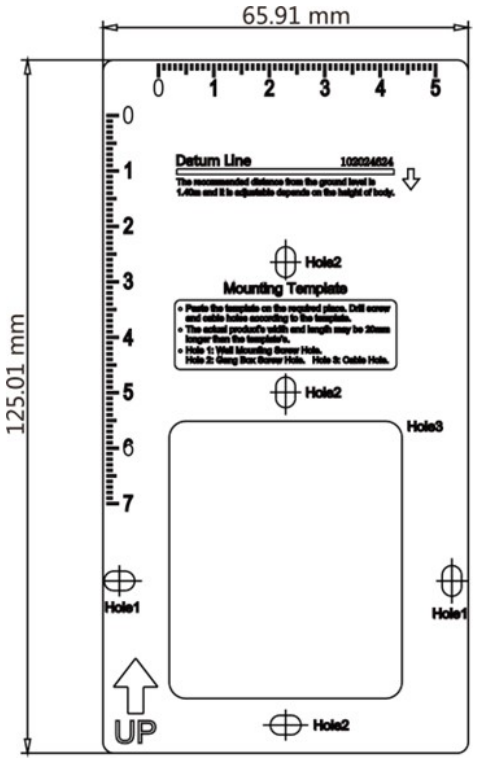

Figura 3.7: Garabito de montagem

- 2. Fure a parede seguindo o gabarito.
- 3. Alinhe a placa de montagem com a furação.

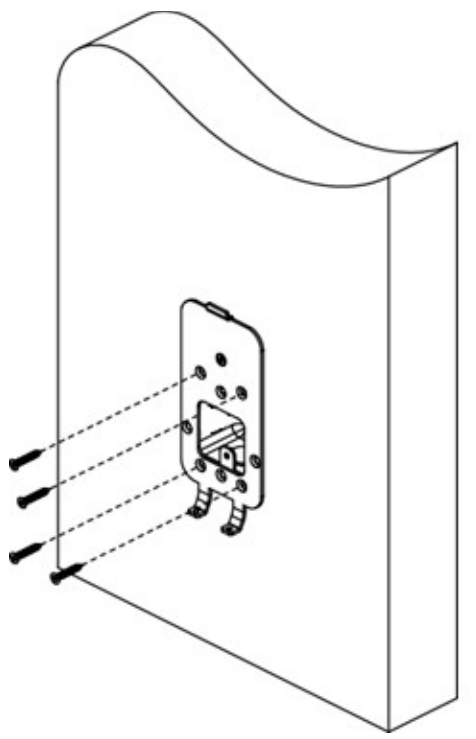

Figura 3.8: Placa de montagem na parede

4. Encaixe os cabos no produto e encaixe o mesmo na placa de montagem;

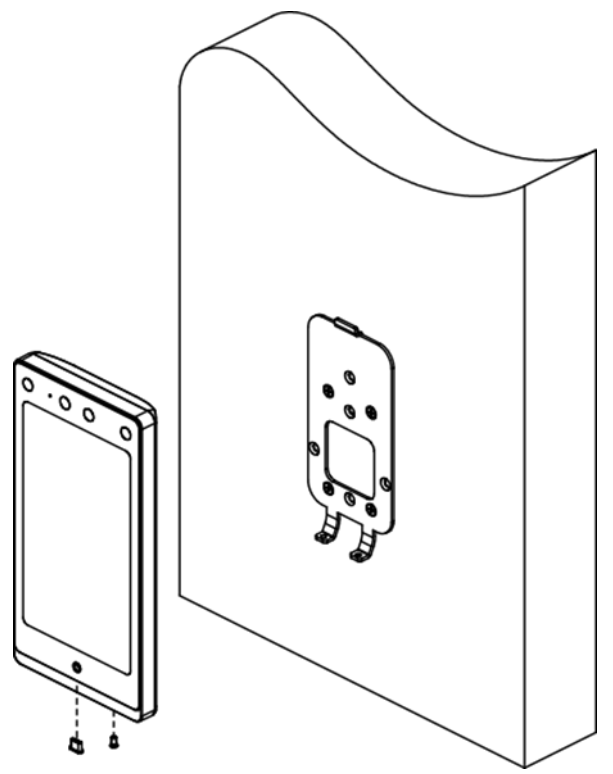

Figura 3.9: Encaixa na placa de montagem

5. Alinhe o produto com a placa de fixação e fixe o dispositivo com o parafuso;

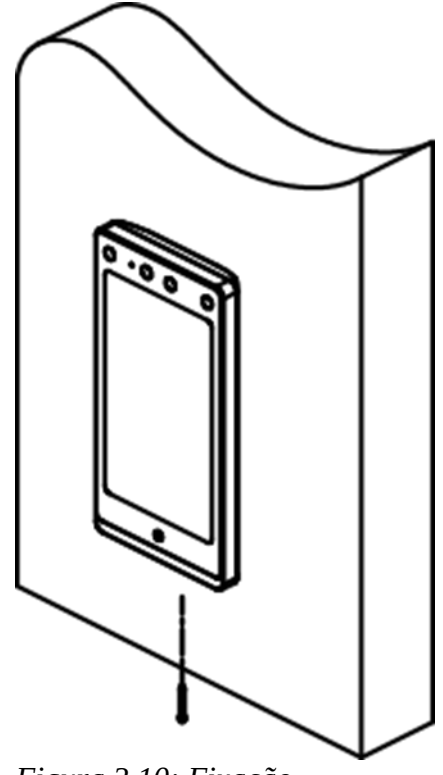

Figura 3.10: Fixação dispositivo

6. Após a instalação, para o uso adequado do aparelho (uso externo), cole a película de proteção na tela.

#### 3.5 FIAÇÃO

O Acessus 4000 F possui conexão RS-485, trava de porta, botão de saída, dispostivos de alarme entrada e saída, leitor de cartão Wiegand, controlador de acesso e fonte de alimentação.

Se conectar o leitor de cartão Wiegand com o controlador de acesso, o terminal de reconhecimento facial pode transmitir as informações de autenticação para o controlador de acesso e o controlador de acesso pode julgar se deve abrir a porta ou não.

#### 3.5.1 DESCRIÇÃO DA FIAÇÃO Diagrama da fiação:

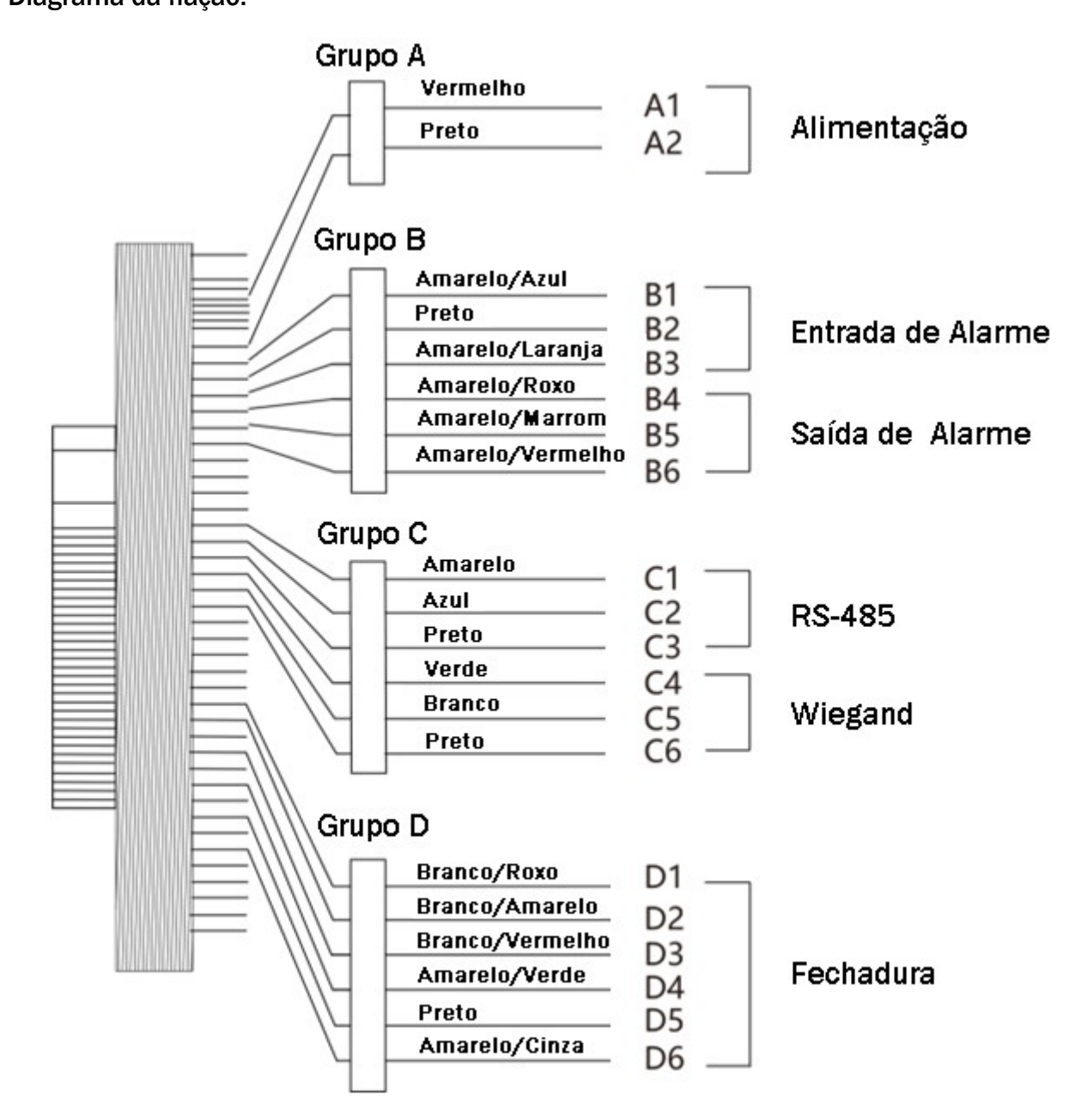

Figura 3.11: Fiação

| Grupo   | N.º        | Função      | Cor              | Nome   | Descrição                     |
|---------|------------|-------------|------------------|--------|-------------------------------|
| Crupe A | A1         | Alimontosão | Vermelho         | +12 V  | Fonte de alimentação 12 Vd.c. |
| Grupo A | A2         | Alimentação | Preto            | GND    | Terra                         |
|         | B1         |             | Amarelo/Azul     | IN1    | Entrada de alarme 1           |
|         | B2         | Entrada de  | Preto            | GND    | Terra                         |
| Crune B | B3         |             | Amarelo/Laranja  | IN2    | Entrada de alarme 2           |
| Grupo B | B4         |             | Amarelo/Roxo     | N.F.   | Fiação Saída de alarme        |
|         | B5         | Saida de    | Amarelo/Marrom   | СОМ    |                               |
|         | B6         |             | Amarelo/Vermelho | N.A.   |                               |
|         | C1         |             | Amarelo          | 485+   | Figaño DC 495                 |
|         | C2         | RS-485      | Azul             | 485-   | riação R <b>S-4</b> 85        |
| Crumo C | C3         |             | Preto            | GND    | Terra                         |
| Grupo C | C4         |             | Verde            | W0     | Wiegand 0                     |
|         | C5         | Wiegand     | Branco           | W1     | Wiegand 1                     |
|         | <b>C</b> 6 |             | Preto            | GND    | Terra                         |
|         | D1         |             | Branco/Roxo      | N.F.   | Normalmente Fechado           |
| Grupo D | D2         |             | Branco/Amarelo   | СОМ    | Comum                         |
|         | D3         | Fechadura   | Branco/Vermelho  | N.A.   | Normalmente Aberto            |
|         | D4         | rechauura   | Amarelo/Verde    | SENSOR | Sensor De Porta               |
|         | D5         |             | Preto            | GND    | Terra                         |
|         | D6         |             | Amarelo/Cinza    | BTN    | Botão de Saída                |

Tabela 1: Diagrama Fiação

## 3.6 DIAGRAMA DE LIGAÇÃO DA FIAÇÃO

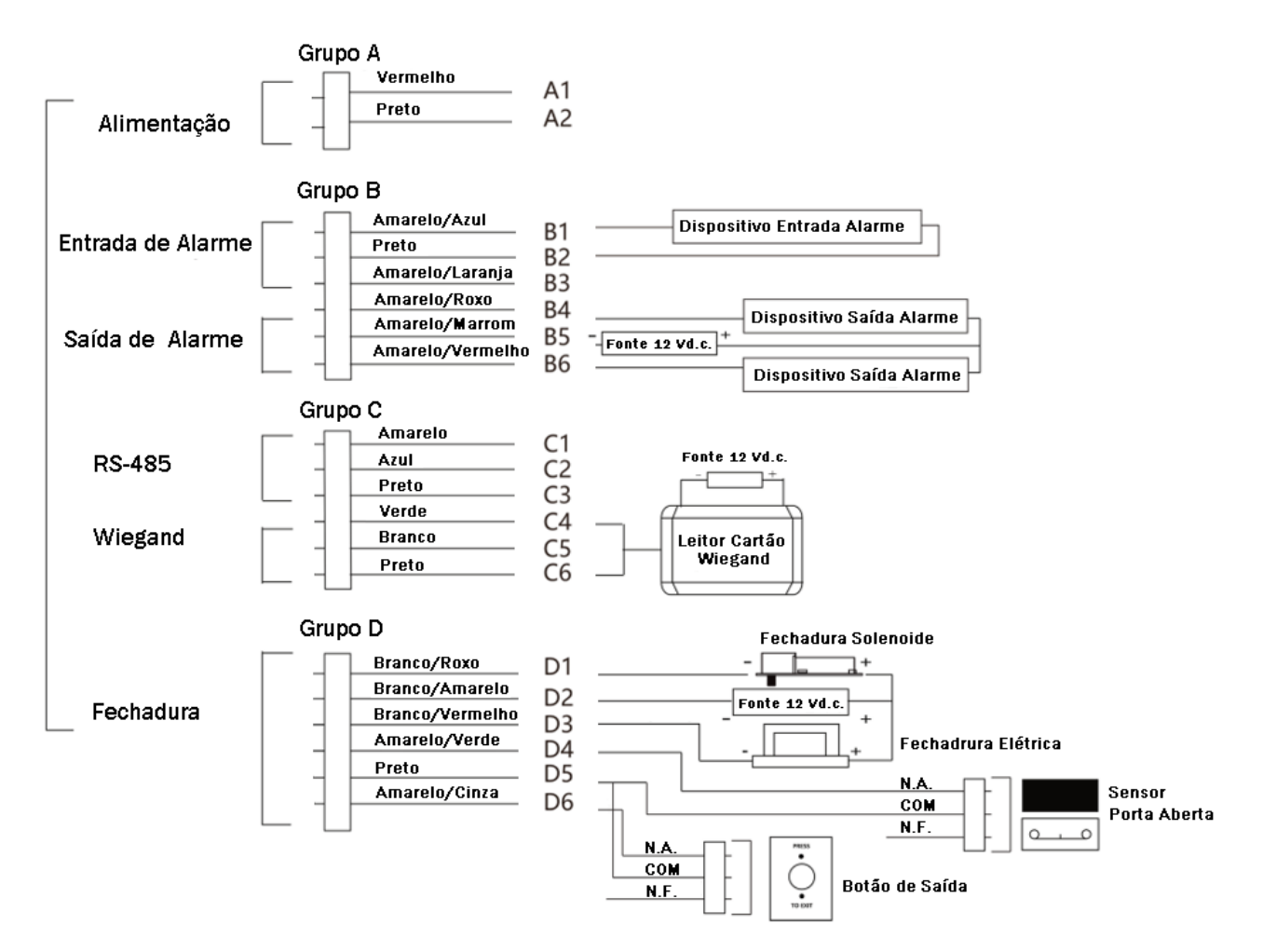

Figura 3.12: Diagrama de ligação fiação

## 4 ATIVAÇÃO

É necessário realizar a ativação do produto antes do primeiro acesso. Apos ligar o dispositivo, o sistema comutará para a página Ativação.

A ativação pode ser realizada no dispositivo, pelo software SADP e pelo acesso WEB. O dispositivo possui os seguintes valores padrões para acesso WEB:

- Endereço IP: 192.0.0.64;
- Porta Servidor: 8000;
- Usuário padrão: admin.

#### 4.1 ATIVAÇÃO VIA PRODUTO

Ao ligar o produto é o mesmo não estiver ativado. Aparecerá a tela Ativar Dispositivo, crie a senha e confirme a senha. Toque em ATIVAR, com isso o dispositivo é ativado.

| Insira de 8 a 16 caracteres                                                                                                    | Insira de 8 a 16 caracteres                                                                                                    |
|----------------------------------------------------------------------------------------------------|----------------------------------------------------------------------------------------------------|
| Senha                                                                                                    | Senha                                                                                                    |
| Confirma a Senha                                                                                                    | Confirma a Senha                                                                                                    |
| Confirme Senha                                                                                                    | Confirme Senha                                                                                                    |
| Insira de 8 a 16 caracteres (dois ou mais dos seguintes                                                                                             | Insira de 8 a 16 caracteres (dois ou mais dos seguintes                                                                                                    |
| digitadores de caracteres são permitidos: dígito, letra                                                                                             | digitadores de caracteres são permitidos: dígito, letra                                                                                                    |
| e símbolo).                                                                                                    | e símbolo).                                                                                                    |
| Senha                                                                                                    | Senha                                                                                                    |
| Confirma a Senha                                                                                                    | Confirma a Senha                                                                                                    |
| Confirme Senha                                                                                                    | Confirme Senha                                                                                                    |
| Insira de 8 a 16 caracteres (dois ou mais dos seguintes                                                                                             | Insira de 8 a 16 caracteres (dois ou mais dos seguintes                                                                                                    |
| digitadores de caracteres são permitidos: dígito, letra                                                                                             | digitadores de caracteres são permitidos: dígito, letra                                                                                                    |
| e símbolo).                                                                                                    | e símbolo).                                                                                                    |
| Confirma a Senha                                                                                                    | Confirma a Senha                                                                                                    |
| Confirme Senha                                                                                                    | Confirme Senha                                                                                                    |
| Insira de 8 a 16 caracteres (dois ou mais dos seguintes                                                                                             | Insira de 8 a 16 caracteres (dois ou mais dos seguintes                                                                                                    |
| digitadores de caracteres são permitidos: dígito, letra                                                                                             | digitadores de caracteres são permitidos: digito, letra                                                                                                    |
| e símbolo).                                                                                                    | e símbolo).                                                                                                    |
| Confirme Senha<br>Insira de 8 a 16 caracteres (dois ou mais dos seguintes<br>digitadores de caracteres são permitidos: dígito, letra<br>e símbolo). | Confirme Senha<br>Insira de 8 a 16 caracteres (dois ou mais dos seguintes<br>digitadores de caracteres são permitidos: dígito, letra<br>e símbolo).<br>Ativar |
| Insira de 8 a 16 caracteres (dois ou mais dos seguintes<br>digitadores de caracteres são permitidos: dígito, letra<br>e símbolo).                   | Insira de 8 a 16 caracteres (dois ou mais dos seguintes<br>digitadores de caracteres são permitidos: dígito, letra<br>e símbolo).<br>Ativar                   |
| Alivar                                                                                                    |                                                                                                    |

Figura 4.1: Ativação no dispositivo

#### 4.2 ATIVAÇÃO VIA SADP

#### Passo:

- 1. Execute o software SADP, caso não possua, o obtenha realizando o download via <a href="https://jflalarmes.com.br/softwares-drivers/">https://jflalarmes.com.br/softwares-drivers/;</a>
- 2. Encontre e selecione o dispositivo na lista de dispositivos;
- 3. Digite a senha e confirma senha;

| <b>A</b> | SADP    |                                 |                     |          |               | can.   | s ndt  |             |            |              |      | \$\$ 0 ×                                        |
|----------|---------|---------------------------------|---------------------|----------|---------------|--------|--------|-------------|------------|--------------|------|-------------------------------------------------|
| Tota     | al numb | er of online devices: <b>11</b> |                     |          | Unbind        | Export |        | Refresh     | Filter     | Q            |      | Activate the Device                             |
|          | ID      | +   Device Type                 | Software Version    | Status   | IPv4 Address  | Port   | Enhand | ced SDK Sei | rvice Port | IPv4 Gateway | I HI |                                                 |
|          | 001     | DHD-5116                        | V3.4.92build 200725 | Active   | 192.168.1.219 | 8000   | N/A    |             |            | 192.168.1.1  | 80   |                                                 |
|          | 002     | NHD-2108                        | V3.4.99build 180424 | Active   | 192.168.1.200 | 8800   | N/A    |             |            | 192.168.1.1  | 88   |                                                 |
|          | 003     | DHD-3516                        | V4.70.143build 220  | Active   | 192.168.1.218 | 8000   | N/A    |             |            | 192.168.1.1  | F    |                                                 |
|          | 004     | DHD-8016                        | V3.5.31build 180727 | Active   | 172.16.18.5   | 6189   | N/A    |             |            | 172.16.16.1  |      | The device is not activated.                    |
|          | 005     | ACESSUS 4000 F                  | V3.3.4build 211022  | Inactive | 192.0.0.64    | 8000   | N/A    |             |            | 192.168.1.1  | 80   |                                                 |
|          | 006     | DHD-3308                        | V4.30.300build 211  | Active   | 192.168.1.161 | 8320   | N/A    |             |            | 192.168.1.1  | 83   | You can modify the natwork parameters after the |
|          | 007     | DHD-3332                        | V3.5.50build 180706 | Active   | 172.16.18.6   | 8881   | N/A    |             |            | 172.16.16.1  | 88   | device activation.                              |
|          | 800     | SP-3500 DOME IP                 | V5.4.4build 170322  | Active   | 172.16.17.17  | 6023   | N/A    |             |            | 172.16.16.1  | 60   | Activate Now                                    |
|          |         | Selecio                         | ne o disposit       | ivo In   | ativo         |        |        |             |            |              |      | New Password:                                   |
|          |         |                                 |                     |          |               |        |        | Digite      | a Ser      | nhae 🗖       | -    |                                                 |
|          |         |                                 |                     |          |               |        |        | Confir      | me a       | Senha        | ٦    | Confirm Password:                               |
|          |         |                                 |                     |          |               |        |        |             |            |              |      |                                                 |
|          |         |                                 |                     |          |               |        |        |             |            |              |      |                                                 |
|          |         |                                 |                     |          |               |        |        |             |            |              |      |                                                 |
|          |         |                                 |                     |          |               |        |        |             |            |              |      |                                                 |
|          |         |                                 |                     |          |               |        |        |             |            |              |      | ACTIVATE                                        |
|          |         |                                 |                     |          |               |        |        |             |            |              |      |                                                 |
|          |         |                                 |                     |          |               |        |        |             |            |              |      |                                                 |
|          |         |                                 |                     |          |               |        |        |             |            |              |      |                                                 |

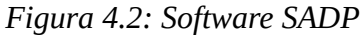

4. Clique em ATIVAR para finalizar o processo de ativação.

## 4.3 ATIVAÇÃO VIA NAVEGADOR WEB

#### Passos:

1. Abra o navegador, e digite o endereço IP padrão do dispositivo (192.0.0.64);

| Login                       | × +                                                                                                    | ~ - o ×   |
|-----------------------------|----------------------------------------------------------------------------------------------------|-----------|
| $\leftarrow \rightarrow $ G | 🛇 🖄 192.0.0.64/#/login 🖈                                                                                                    | ⊠ ⊻ ම ද ≡ |
| Jal                         |                                                                                                    |           |
|                             | Ativação         Usuário       admin         Senha       Image: Continue of the senha [B-16] caracteres. Você pode usar uma combinação de números. Jetras minúsculas, maiúsculas e caracteres especiais para sua senha, contendo pelo menos dois tipos deles.         Confirme       Image: Confirme of the senha [B-16] caracteres. Você pode usar uma combinação de números dois tipos deles. |           |
|                             | OK                                                                                                    |           |

Figura 4.3: Ativação via navegador

- 2. Digite e confirme a Senha;
- 3. Clique em OK e a ativação está realizada.

## 5 **OPERAÇÃO INICIAL**

Apos ativar o dispositivo via produto, algumas configurações devem ser realizadas. 1. Selecione o Idioma, e toque em PRÓXIMO;

| Selecione o Idioma Português Inglish Italiano Deutsch Próximo | Selecione o Idioma  Português  English Italiano Deutsch  Próximo | Selecione o Idioma  Português  English Italiano Deutsch  Próximo |                    |  |
|---------------------------------------------------------------|------------------------------------------------------------------|------------------------------------------------------------------|--------------------|--|
| Português ✓<br>English<br>Italiano<br>Deutsch<br>Próximo      | Português ✓<br>English<br>Italiano<br>Deutsch<br>Próximo         | Português ✓<br>English<br>Italiano<br>Deutsch<br>Próximo         | Selecione o Idioma |  |
| English<br>Italiano<br>Deutsch<br>Próximo                     | English<br>Italiano<br>Deutsch<br>Próximo                        | English<br>Italiano<br>Deutsch<br>Próximo                        | Português          |  |
| Italiano<br>Deutsch<br>Próximo                                | Italiano<br>Deutsch<br>Próximo                                   | Italiano<br>Deutsch<br>Próximo                                   | English            |  |
| Deutsch<br>Próximo                                            | Deutsch<br>Próximo                                               | Deutsch<br>Próximo                                               | Italiano           |  |
| Próximo                                                       | Próximo                                                          | Próximo                                                          | Deutsch            |  |
|                                                               |                                                                  |                                                                  | Próximo            |  |

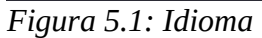

2. Selecione o Modo de Aplicação, ambiente de instalação, Interno ou Outros, e toque em PRÓXIMO;

| Selecion | e o Modo | de Apli | cação |  |
|----------|----------|---------|-------|--|
| Interno  |          |         |       |  |
| Outros   | Próxi    | mo      |       |  |

Figura 5.2: Modo Aplicação

- 3. Selecione o modo de Privacidade:
  - Carregar foto da autenticação;
  - Salvar foto da autenticação;
  - Salvar foto registrada;
  - Carregar foto após captura vinculada;
  - Salvar foto após captura vinculada.
- 4. Toque em PRÓXIMO.

| Privacidade                 |  |
|-----------------------------|--|
| Selecione todos             |  |
| Carre. foto da Autenticação |  |
| Salvar foto da Autenticação |  |
| Salvar foto resgistrada     |  |
| Carre foto anos             |  |
| Próximo                     |  |

Figura 5.3: Privacidade

## 6 OPERAÇÃO

#### 6.1 LOGIN POR ADMINISTRADOR

Logue no dispositivo para setar as configurações básicas. Passos:

- **1**. Toque na tela por 3 segundos e deslize para a esquerda e direita;
- 2. Autentique o acesso por face, senha ou cartão de usuário com privilégios de Administrador. Para senha toque em [];

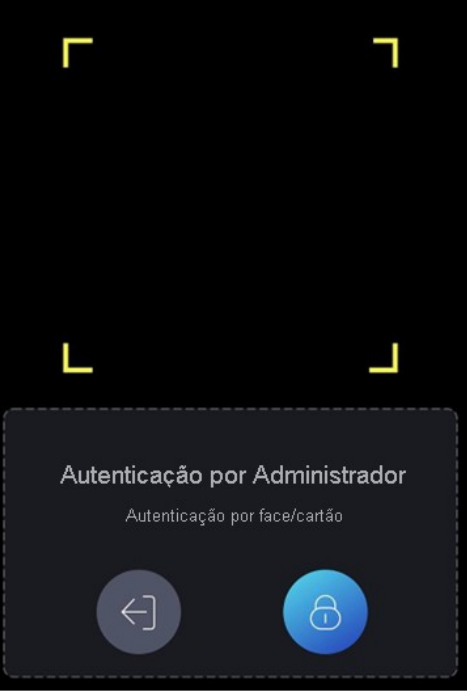

Figura 6.1: Autenticação

3. Acesse o Menu faça a configuração.

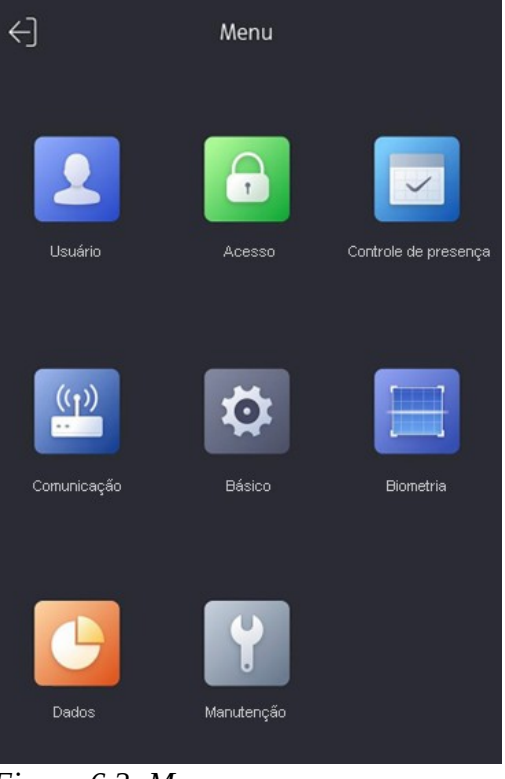

Figura 6.2: Menu

#### 6.2 Usuário

Configure, edite, apague e pesquise um usuário.

#### 6.2.1 ADICIONAR USUÁRIO

Toque em usuário no menu principal, e depois toque +, no canto superior direito, para adicionar usuário.

| < Adicionar Us           | suário 🗸              |
|--------------------------|-----------------------|
| ID do usuário            | 2 >                   |
| Nome                     | Não configurado >     |
| Face                     | Não configurado >     |
| Cartão                   | 0/5 >                 |
| Senha                    | Não configurado >     |
| Configuraçõea de autent. | Modo do dispositivo > |
| Função do usuário        | Administrador >       |
|                          |                       |

Figura 6.3: Adicionar usuário

Toque em ID do usuário, para editar a identificação do usuário. O campo de ID do usuário pode conter 32 caracteres;

Toque em Nome, para editar o Nome do usuário. O campo de Nome do usuário pode conter 32 caracteres;

**Opcional** toque em Face, para adicionar a face do usuário. A janela abaixo será exibida para fotografar o usuário. Posicione a face no centro do círculo indicado. Confirme a foto ou tire outra, caso seja necessário;

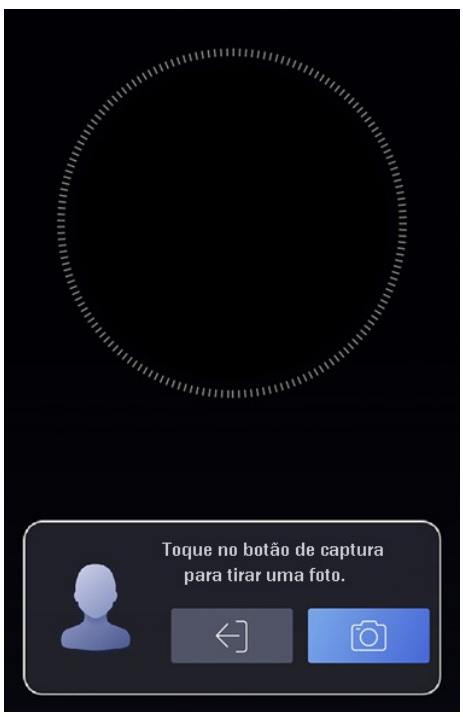

Figura 6.4: Tirar foto

**Opcional** toque em cartão, em seguida toque em +, e na próxima tela aproxime o cartão que deseje adicionar para o usuário, e salve as configurações tocando em **v**;

**Opcional** toque em Senha, em seguida digite a senha e confirme a senha, a senha deve conter de 4 a 8 dígitos numéricos. Toque em OK para salvar a senha;

Toquem em Configuração de autenticação, para definir o modo de autenticação. Podendo operar com a configuração do Terminal de Reconhecimento, ou podendo personalizar a autenticação para cada usuário.

Tipo – Credencial Única ou Múltipla;

Credencial única, podendo ser Facial, Cartão ou Senha;

Múltipla, podendo selecionar, mas de uma credencial entre Facial, Cartão e/ou senha.

Toque em Função do Usuário, para configurar Administrador ou Usuário normal. Como administrador o usuário pode alterar as configurações do Terminal de Reconhecimento.

#### 6.3 ACESSO

Configure o modo de acesso pelo terminal de reconhecimento.

#### 6.3.1 CONFIGURAÇÃO DE CONTROLE DE ACESSO

Toque em acesso no menu principal, para configurar.

| Configurações de controle de  | e acesso  |
|-------------------------------|-----------|
| Modo autenticação do terminal | >         |
| Modo autenticação do leitor   | >         |
| Habilitar cartão NFC          |           |
| Autenticação remota           |           |
| Contato da porta              | Fechado > |
| Duração da abertura (s)       | 5 >       |

Figura 6.5: Acesso

Toque em Modo autenticação do terminal para configurar o modo de operação de modo geral para todos usuários.

Tipo – Credencial Única ou Múltipla;

Credencial única, podendo ser Facial, Cartão ou Senha;

Múltipla, podendo selecionar, mas de uma credencial entre Facial, Cartão e/ou Senha.

Toque em Modo autenticação do leitor para configurar o modo de operação do leitor modo geral para todos usuários.

Tipo – Credencial Única ou Múltipla;

Credencial única, podendo ser Facial, Cartão ou Senha;

Múltipla, podendo selecionar, mas de uma credencial entre Facial, Cartão e/ou Senha.

Toque em NFC, para habilitar/desabilitar Cartão NFC;

Toque em Autenticação Remota, para habilitar/desabilitar se a plataforma controlará se concederá ou não o acesso remotamente;

Toque em Contato da porta, para configurar o contato com Aberto ou Fechado;

Toque em Duração da abertura para configurar o tempo da abertura em segundos.

#### 6.4 CONTROLE DE PRESENÇA

Configure os parâmetros de controle de presença.

Toque em Controle de presença. Podendo configurar o modo de presença como Desabilitado, Manual, Automatico e, Manual e Automatico

#### 6.4.1 DESABILITADO

Nesse modo não é exibido o status de atendimento na tela de autenticação do usuário.

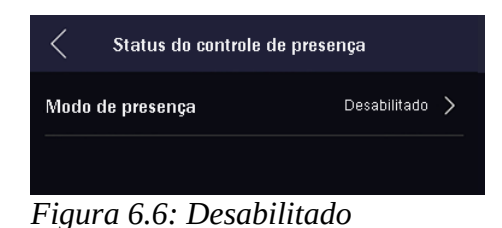

#### 6.4.2 MANUAL

No modo Manual e com Status de presença requerido, o usuário precisa indicar a ação que está realizando.

| <ul> <li>Status do controle de presença</li> </ul> | a        |
|----------------------------------------------------|----------|
| Modo de presença                                   | Manual > |
| Status de presença requerido                       |          |
| Figura 6.7: Manual                                 |          |

#### 6.4.3 AUTOMÁTICO

No modo Automático, é programado dos horários de entrada e saída, parada e retorno, e início e fim de hora extra. Com isso se o usuário for a autenticado dentro do horário, de maneira automática é registrada a ação de automaticamente.

Toque em, Entrada/Saída, Parada/Retorno, ou Início/Fim hora extra para configurar os horários.

Exemplo: Caso o horário de entrada seja 8:00 e o de saída 11:00, o usuário ao ser autenticado as 8:10 é registrado como entrada, caso seja autenticado as 11:30 é registrado como saída.

| <ul> <li>Status do controle de presença</li> </ul> |              |  |
|----------------------------------------------------|--------------|--|
| Modo de presença                                   | Automático > |  |
| Status de presença requerido                       |              |  |
| Entrada<br>Saída                                   | Habilitado > |  |
| Parada<br>Retorno                                  | Habilitado > |  |
| Início hora extra<br>Fim hora extra                | Habilitado > |  |
|                                                    |              |  |

Figura 6.8: Automático

#### 6.4.4 MANUAL E AUTOMÁTICO

No modo Manuel e Automático, é programado dos horários de entrada e saída, parada e retorno, e início e fim de hora extra. Com isso se o usuário for a autenticado dentro do horário, de maneira automática é registrada a ação de automaticamente. Caso o usuário seja autenticado em um horário que não exista programação automática, o usuário necessita indicar a ação que está realizando.

Toque em, Entrada/Saída, Parada/Retorno, ou Início/Fim hora extra para configurar os horários.

| <ul> <li>Status do controle de presença</li> </ul> |                       |  |  |
|----------------------------------------------------|-----------------------|--|--|
| Modo de presença                                   | Automatico e Manual > |  |  |
| Status de presença requerido                       |                       |  |  |
| Entrada<br>Saída                                   | Habilitado >          |  |  |
| Parada<br>Retorno                                  | Habilitado >          |  |  |
| Início hora extra<br>Fim hora extra                | Habilitado >          |  |  |
|                                                    |                       |  |  |

Figura 6.9: Automático e Manual

#### 6.5 COMUNICAÇÃO

Configure os parâmetros referentes as comunicações. Toque em Comunicação.

#### 6.5.1 REDE COM FIO

Toque em Rede com fio, para configurar os parâmetros de rede IPv4 ou IPv6, incluindo endereço IP, máscara de sub-rede, gateway e DNS.

| <                | Rede com fic  | þ                |   |
|------------------|---------------|------------------|---|
| Endereço IPv4    |               |                  |   |
| DHCP             |               |                  |   |
| Endereço IP      |               |                  |   |
| Máscara de sub-  | rede          |                  |   |
| Gateway          |               |                  |   |
| Endereço IPv6    |               |                  |   |
| Modo IPv6        | Route         | er Advertisement | > |
| Endereço IPv6    |               |                  | > |
| Comprimento pre  | fixo sub-rede | 0                | > |
| Gateway IPv6     |               |                  | > |
| Anúncio Roteado  | or            |                  | > |
| DNS              |               |                  |   |
| Servidor DNS pre | ferencial     |                  |   |
| Servido DNS alte | rnativo       |                  |   |

Figura 6.10: Rede com fio

#### 6.5.2 RS-485

Toque em RS-485, para configurar o tipo de periférico conectado via RS-485, Controlador de acesso, Unidade de controle de porta segura ou Leitor de cartão.

| <          | RS-485 |                  |   |
|------------|--------|------------------|---|
| Periférico |        | Leitor de Cartão | > |
|            |        |                  |   |
|            |        |                  |   |

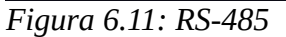

NOTA Se selecionar Controlador de acesso, selecione o endereço conforme o número da porta, se o dispositivo for outro defina o endereço do mesmo como número 2.

#### 6.5.3 WIEGAND

Toque em Wiegand, para configurar a Direção e o Modo de operação do protocolo Wiegand.

| < Wiegand            |              |
|----------------------|--------------|
| Configuração Wiegand |              |
| Direção              | Output >     |
| Modo                 | Wiegand 26 > |

Figura 6.12: Wiegand

Na direção Saída, o terminal pode se conectar a um controle de acesso externo, os dispositivos transmitirão o número do cartão via Wiegand 26 ou Wiegand 34. Na direção Entrada, o terminal pode conectar ao um leitor de cartão Wiegand.

#### 6.6 Básico

Configure os parâmetros de básicos de operação do terminal de reconhecimento.

Toque em Básico. Podendo configurar o Tecla de atalho, Configuração de Voz, Configuração de hora, Brilho da luz branca, Nº Condomínio, Nº Prédio, Nº Unidade e SIP.

| <                    | Básico |   |   |
|----------------------|--------|---|---|
| Tecla de atalho      |        |   | > |
| Configuração de voz  |        |   | > |
| Configuração da hor  | ′a     |   | > |
| Brilho da luz branca |        | 0 | > |
| Nº Condomínio        |        | 1 | > |
| N° Prédio            |        | 1 | > |
| N° Unidade           |        | 1 | > |
| SIP                  |        |   | > |

Figura 6.13: Básico

Toque em Tecla de atalho para configurar as teclas que são exibidas na tela principal. Podendo ser:

- Chamada, sendo os tipos Chamar Central de atendimento, Chamar cômodo e Chamar cômodo especifico
- Senha;
- Código QR Code.

Toque em Configuração de voz, para configurar Comando de Voz Habilitar/Desabilitar e o Volume da voz com valor entre 0 e 10.

Toque em Configuração da hora, para configurar o Fuso Horário, Hora e Horário de verão. Toque em Brilho da luz branca, para configura a luz branca, com valor entre 0 e 100.

Toque em N° Condomínio, com valor entre 1 e 9.

Toque em Nº Prédio, com valor entre 1 e 999.

Toque em N° Unidade, com valor entre 1 e 99.

Toque em SIP, para configurar os parâmetros SIP.

#### 6.7 **BIOMETRIA**

Configure os parâmetros de para obter o melhor desempenho do reconhecimento facial. Toque em Biometria para configurar os seguintes parâmetros, modo de aplicação, nível de vivacidade facial, distância de reconhecimento, intervalo de reconhecimento facial, dinâmica ampla, nível de segurança facial 1:N, nível de segurança facial 1:1, configurações ECO, detecção de capacete e detecção de rosto com máscara.

| <                 | Biometria   |               |
|-------------------|-------------|---------------|
| Modo de aplicaç   | ão          | Interior >    |
| Nivel de vivaciad | le facial   | Normal >      |
| Distândia de rec  | onhecimento | Auto >        |
| Intervalo de reco | nhecimento  | з>            |
| Dinâmico Amplo    |             |               |
| Nível segurança i | facial 1:N  | 87 >          |
| Nível segurança t | facial 1:1  | 60 >          |
| Configuração EC   | 0           | >             |
| Detectar capacet  | e           | Desabiitado > |
| Detectar rosto c/ | máscara     | Habilitado >  |

#### Figura 1: Biometria

Toque em Modo de aplicação, para configurar o ambiente que o terminal de reconhecimento está instalado, Interior ou Externo.

Toque em Nível de vivacidade facial, para configurar como Normal, Alto ou Altissimo.

Toque em Distância de reconhecimento, para configurar a distância para obter o reconhecimento facial entre 0.5, 1, 1.5, 2 ou Automática.

Toque em Intervalo de reconhecimento, para configurar o tempo de entre dois reconhecimentos contínuos, entre 1 e 10 segundos.

Toque em Dinâmico Amplo, para Habilitar/Desabilitar, essa opção é recomendada para ambientes externos, ativando a função WDR da câmera.

Toque em Nível de segurança facial 1:N, para configurar o nível de classificação da imagem capturada a imagens do banco de dados, quanto maior o valor, maior é o grau similaridade exigido.

Toque em Nível de segurança facial 1:1, para configurar o nível de classificação da imagem capturada a identidade única, quanto maior o valor, maior é o grau similaridade exigido.

Toque em Detectar capacete, para Habilitar/Desabilitar a detecção, se sim podendo avisar para utilizar o capacete no ambiente..

Toque em Detectar rosto, para Habilitar/Desabilitar a detecção, se sim podendo avisar para utilizar a máscara no ambiente.

Toque em Configuração ECO, para configurar o modo ECO. Quando ativado o terminal utilizará Câmera Infravermelho para realizar autenticação em locais com pouca iluminação.

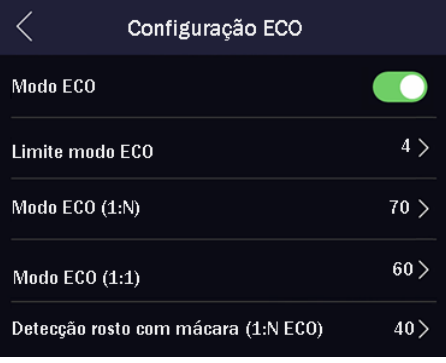

Figura 2: Configuração ECO

Toque em Modo ECO, para habilitar/desabilitar a função.

Toque em Limite modo ECO, para configurar o limite a para ativar o modo ECO, com valor entre 0 e 7. Quanto maior o valor mais facilmente será acionado o modo ECO.

Toque em Modo ECO (1:1), para configurar o nível de classificação da imagem capturada a imagens do banco de dados, quanto maior o valor, maior é o grau similaridade exigido.

Toque em Modo ECO (1:N), para configurar o nível de classificação da imagem capturada a identidade única, quanto maior o valor, maior é o grau similaridade exigido.

Toque em Detecção rosto com máscara, para configurar o nível de classificação 1:N da imagem capturada a identidade única, quanto maior o valor, maior é o grau similaridade exigido.

#### 6.8 DADOS

Toque em Dados, para realizar umas dessas opções excluir, importar e exportar dados.

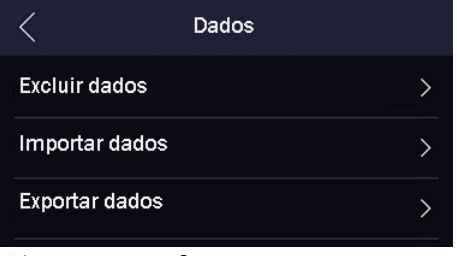

Figura 1: Dados

Toque em Excluir dados, para excluir dados dos usuários.

Toque em Importar dados, para importar dados dos usuários ou dados faciais. Se os dados a serem importados foram exportados com senha é necessário adicionar a senha.

Toque em Exportar dados, para exportar dados dos eventos, dados dos usuários ou dados faciais. Ao exportar é possível adicionar uma senha nos dados exportados.

#### 6.9 SISTEMA

Toque Sistema, para visualizar informação do sistema, atualizar e restaurar o sistema do terminal.

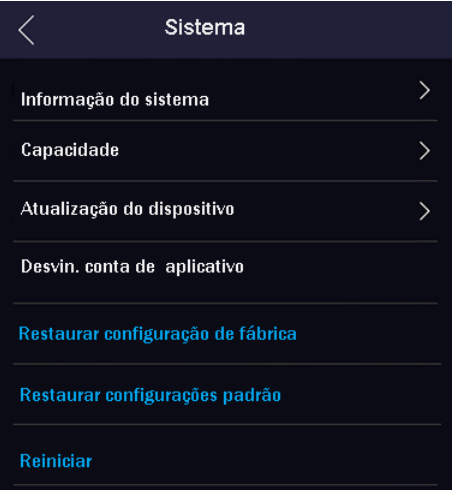

Figura 1: Sistema

Toque em Informação do Sistema, para visualzar Modelo do dispositivo, Número de série, Versão do firmware, Endereço MCU, Endereço MAC, Data de produção, QR Code e Licença de código aberto.

Toque em Capacidade, para visualizar capacidade utilizada em relação a total de Usuários, Faces, Cartões e Eventos.

Toque em Atualização do dispositivo, conecte um pendrive com um conversor para USB-C e atualize o dispositivo.

Toque em Desvincular conta de Aplicativo, para desvincular um aplicativo que tenha adicionado e vinculado o terminal.

Toque em Restaurar configurações de fábrica, para restaurar todos os dados.

Toque em Restaurar configurações padrão, para restaurar todos os dados, exceto configurações de comunicação.

Toque em Reiniciar, para reiniciar o dispositivo.

## 7 PRECAUÇÕES

- Não tente ajustar ou modificar o aparelho.
- A manutenção só poderá ser feita por pessoas qualificadas pela JFL Alarmes.
- Mantenha sempre o terminal de acesso atualizado.

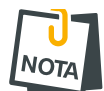

• POR SE TRATAR DE EQUIPAMENTO DE SEGURANÇA E DE AJUSTES SENSÍVEIS, DEVE SER INSTALADO POR PESSOAS TÉCNICAS ESPECIALIZADAS E EXPERIENTES.

## 8 **REGULAMENTAÇÃO E INFORMAÇÕES LEGAIS**

## 8.1 DIREITOS AUTORAIS

Este manual está protegido pelas leis internacionais dos direitos autorais. Parte alguma deste manual pode ser reproduzida, distribuída, traduzida ou transmitida de qualquer forma e em qualquer meio, seja eletrônico ou mecânico, incluindo fotocopiadora, gravação ou armazenamento em qualquer sistema de informação ou recuperação sem autorização da JFL.

## 8.2 POLÍTICA DE ATUALIZAÇÃO DE SOFTWARE

A JFL preocupada com a segurança dos equipamentos, visando minimizar ou corrigir vulnerabilidades, realiza melhorias periódicas nos softwares/firmwares dos equipamentos. Isto ajuda a manter os equipamentos protegidos contra softwares maliciosos, ataques de hackers, roubo de informações confidenciais e eventuais falhas exploradas por pessoas malintencionadas.

A JFL pratica as seguintes políticas nas centrais e aplicativos:

- Sempre atualizamos os aplicativos nas lojas das plataformas móveis a fim de mitigar problemas de segurança.
- Informações pessoais e informações sensíveis nos aplicativos são armazenadas de forma criptografadas como sugere a LGPD (lei geral de proteção de dados).
- A JFL disponibiliza atualizações do produto por no mínimo dois anos após o lançamento ou enquanto este produto estiver sendo distribuído ao mercado.
- A JFL disponibiliza um serviço de atendimento ao consumidor (SAC) para esclarecimentos de qualquer dúvida sobre os equipamentos.
- O histórico de atualizações do módulo incluindo as vulnerabilidades identificadas, medidas de mitigação e correções de segurança podem ser acessados <u>aqui</u>.
- Se você acreditar que encontrou uma vulnerabilidade de segurança ou privacidade em um produto da JFL, entre em contato com o SAC.
- Para garantir a proteção dos clientes, a JFL não divulga, não discute nem confirma problemas de segurança até que uma investigação seja conduzida e as correções estejam disponíveis.
- É dever do usuário manter sempre o módulo e o aplicativo com os seus respectivos softwares/firmwares atualizados. Para isso, a JFL recomenda que contrate uma empresa ou um profissional de segurança autorizado para que possa dar manutenção preventiva no sistema e analisar eventuais melhorias no sistema a fim de aumentar a proteção do usuário.

## **8.3 LGPD** – LEI GERAL DE PROTEÇÃO DE DADOS

A JFL não possui acesso, não coleta e não faz nenhum tratamento de dados através desse produto.

## 8.4 MARCAS REGISTRADAS E CÓDIGO ABERTO

- Bluetooth® é uma marca mundialmente registrada da Bluetooth SIG, Inc.
- Wi-Fi®, o logo Wi-Fi são marcas registradas da Wi-Fi Alliance.
- Apple, iPhone, iPad, Siri, Apple Watch e App Store são marcas registradas da Apple Inc registradas nos EUA e em outros países e regiões. iOS é uma marca comercial registrada da Cisco nos EUA e em outros países e é utilizada sob licença.
- O nome "Android", o logotipo do Android, a marca "Google Play" e outras marcas registradas do Google são propriedades da Google LLC e não fazem parte dos recursos disponíveis no Android Open Source Project.
- Todas as outras marcas registradas e direitos autorais são de propriedade de seus respectivos proprietários.
- As licenças de código abertos usadas nos aplicativos e no firwmare dos equipamentos podem ser encontradas no site da JFL.

# 9 CERTIFICAÇÃO ANATEL

Este produto está homologado pela Anatel, de acordo com os procedimentos regulamentados pela Resolução N° 715/2019 e atende aos requisitos técnicos aplicados.

Para maiores informações, consulte o site da Anatel - www.gov.br/anatel/pt-br/

Res. 680

"Este equipamento não tem direito à proteção contra interferência prejudicial e não pode causar interferência em sistemas devidamente autorizados".

#### GARANTIA

A JFL Equipamentos Eletrônicos Indústria e Comércio Ltda garante este aparelho por um período de 12 meses a partir da data de aquisição, contra defeitos de fabricação que impeçam o funcionamento dentro das características técnicas especificadas do produto. Durante o período de vigência da garantia, a JFL irá reparar (ou trocar, a critério próprio), qualquer componente que apresente defeito, excluindo a bateria que sofre desgaste naturalmente.

Excetuam-se da garantia os defeitos ocorridos por:

- Instalação fora do padrão técnico especificado neste manual;
- Uso inadequado;
- Violação do equipamento;
- Fenômenos atmosféricos e acidentais.

A visita de pessoa técnica a local diverso dependerá de autorização expressa do cliente, que arcará com as despesas decorrentes da viagem, ou o aparelho deverá ser devolvido a empresa vendedora para que seja reparado.

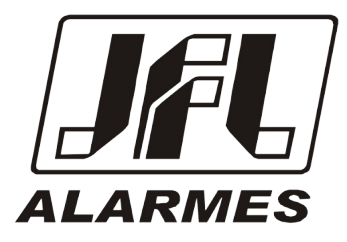

JFL EQUIPAMENTOS ELETRÔNICOS IND. COM. LTDA Rua João Mota, 471 - Jardim das Palmeiras CEP 37.540-000 - Santa Rita do Sapucaí / MG

Fone: (35) 3473-3550 / Fax: (35) 3473-3571 www.jfl.com.br

ECR-10 REV .: 2 27/07/2023